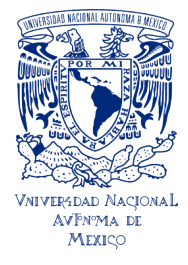

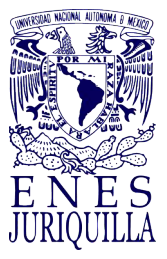

Nuestra **gran** Universidad

# Guía de Titulación de la ENES Juriquilla

Modalidades sin escrito y sin réplica oral

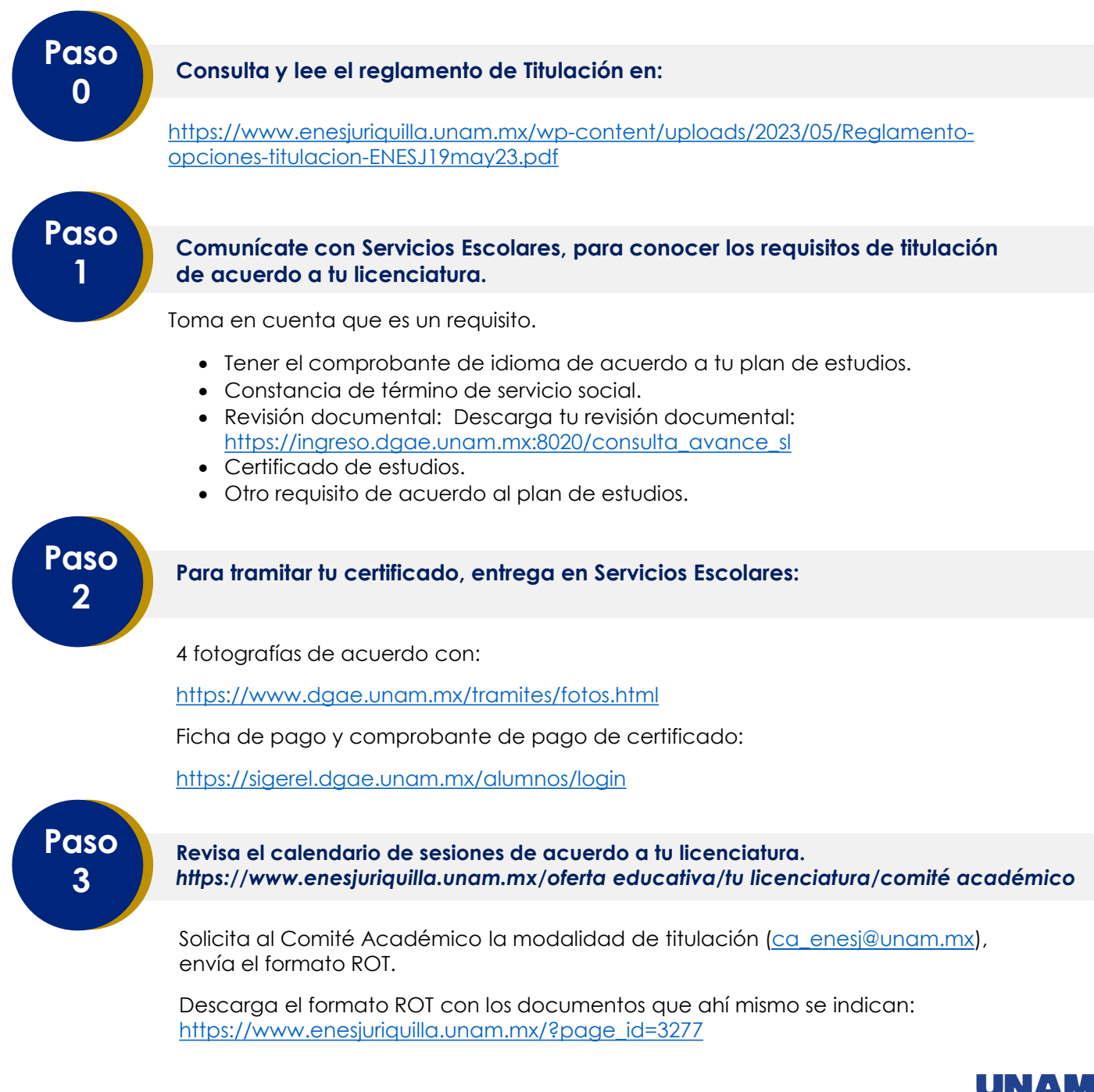

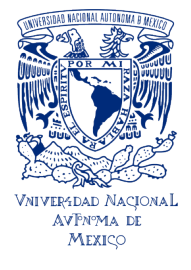

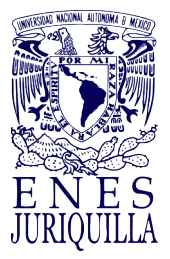

Guía de Titulación de la ENES Juriquilla Modalidades sin escrito y sin réplica oral

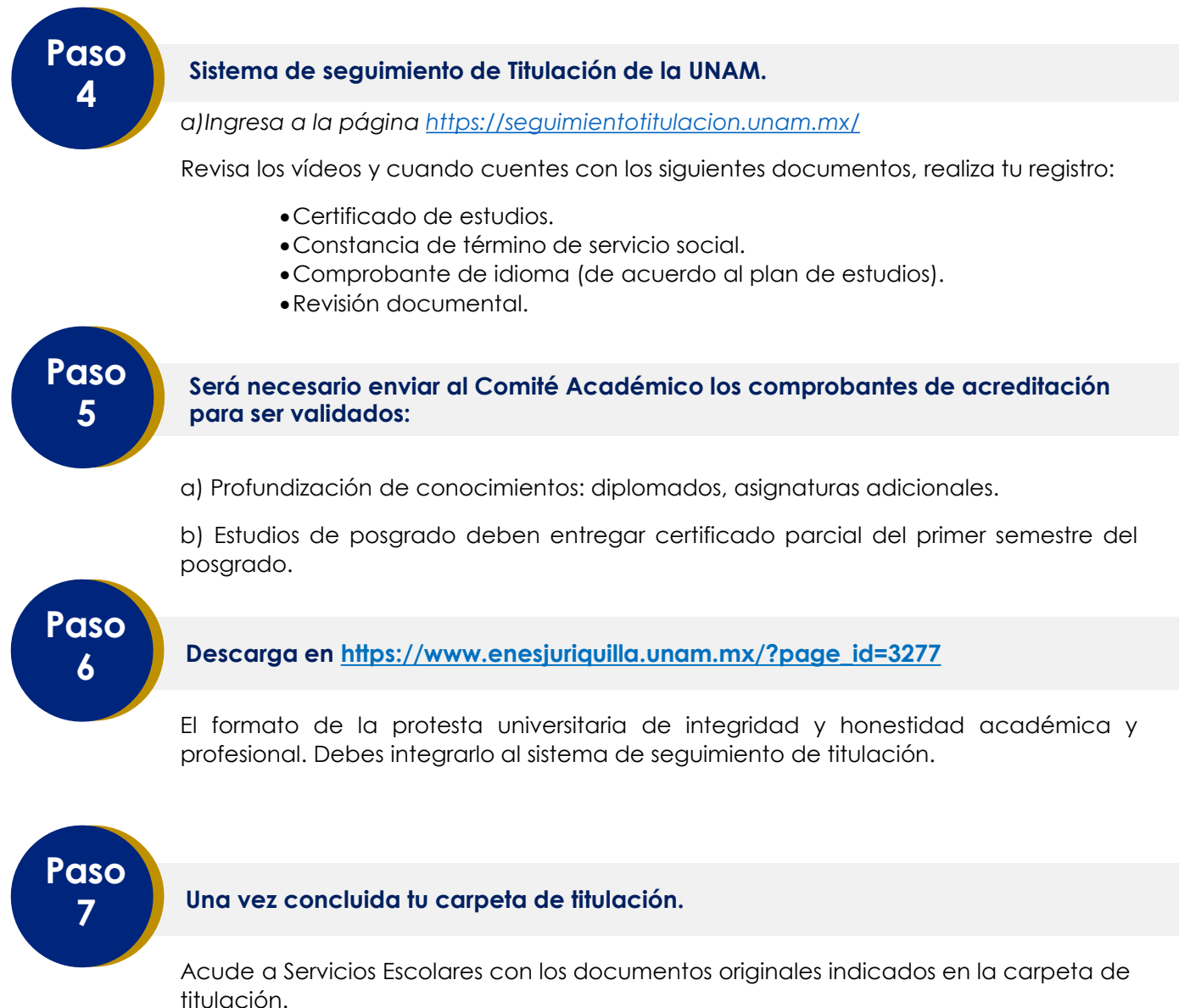

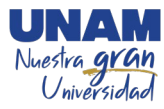

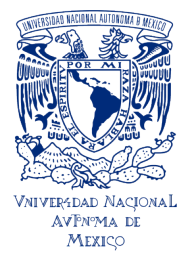

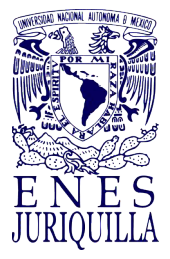

Guía de Titulación de la ENES Juriquilla Modalidades sin escrito y sin réplica oral

#### Documentos a entregar:

a) Constancia de liberación del Servicio Social (únicamente el documento obtenido del sistema DGOAE).

**b)** Copia de constancia de idioma si es de un centro de idiomas/UNAM o el original si es expedido por otra instancia, excepto para la Licenciatura en Negocios Internacionales.

c) Copia del certificado de licenciatura.

**d) Documento de la Autorización de Transferencia (ATI)** a la Dirección General de Profesiones de la Secretaría de Educación Pública, con nombre y firma autógrafa.

e) Formato de solicitud de emisión y elección del título, con nombre y firma autógrafa.

**f) Comprobante de pago** (Se debe incluir la ficha referenciada que genera el sistema de pagos y el comprobante expedido por BANXICO, si fue pago digital excepto para pagos en BBVA Bancomer).

https://sigerel.dgae.unam.mx/alumnos/login

g) Formato de no adeudo de la Biblioteca Central\*

h) Formato de no adeudo de la Biblioteca del Campus Juriquilla\*\*

i) Seis (6) fotografías de acuerdo con los requisitos específicos para el tipo de título solicitado. Consulta las características de las fotografías en: https://www.dgae.unam.mx/tramites/fotos.html

**j) Protesta Universitaria de Integridad y Honestidad Académica y Profesional** con tu nombre y firma en original.

**k)** Comprobante de la encuesta de egresados, ingresa a: <u>https://cuestionario.planeacion.unam.mx/egresados/</u>

• Realiza el procedimiento Constancia de No Adeudo (libros o equipos de la UNAM) por Vía Remota para Titulación en el portal de la Biblioteca Central: <u>https://www.bibliotecacentral.unam.mx/index.php/servicios/constancias</u> y obtendrás por correo electrónico, si es el caso, tu constancia de no adeudo de libros de la Biblioteca Central.

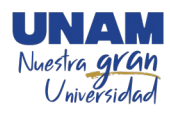

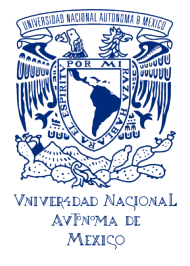

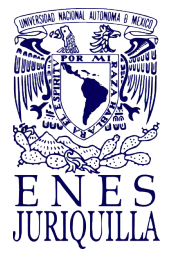

Guía de Titulación de la ENES Juriquilla Modalidades sin escrito y sin réplica oral

#### Llenado de formatos:

Llena, guarda e **imprime** los siguientes documentos de la **Dirección General de Profesiones de la Secretaría de Educación Pública**, <u>respetando minúsculas, mayúsculas y acentos</u>:

#### Ingresa a la página:

Paso

8

https://www.dgae.unam.mx/titulosgrados/registro\_titulo\_grado\_cedula.html

- a) Llena la Autorización de Transferencia de Información (ATI):
  - Haz clic en la liga Autorización de Transferencia de Información.
  - Ingresa tu número de cuenta y fecha de nacimiento (ddmmaaaa).
  - Llena el formulario "Autorización de Transferencia de Información a la Dirección General de Profesiones de la Secretaría de Educación Pública".
  - Da clic en "Aceptar", guarda e imprime el documento correspondiente.

b) Llena la Solicitud de Expedición de título y/o grado, conforme a los siguientes pasos:

- Ingresa a la página: <u>https://www.dgae.unam.mx/titulosgrados/recepcion\_titulo\_grado.html</u>
- Haz clic en la liga Formato Expedición de Título y/o Grado.
- Descarga, llena, imprime y firma el formato correspondiente.

### Una vez entregada la documentación.

Podrás solicitar fecha para la toma de protesta universitaria.

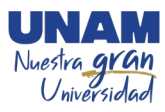

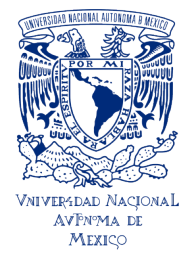

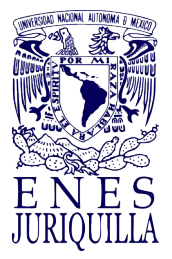

Guía de Titulación de la ENES Juriquilla Modalidades sin escrito y sin réplica oral

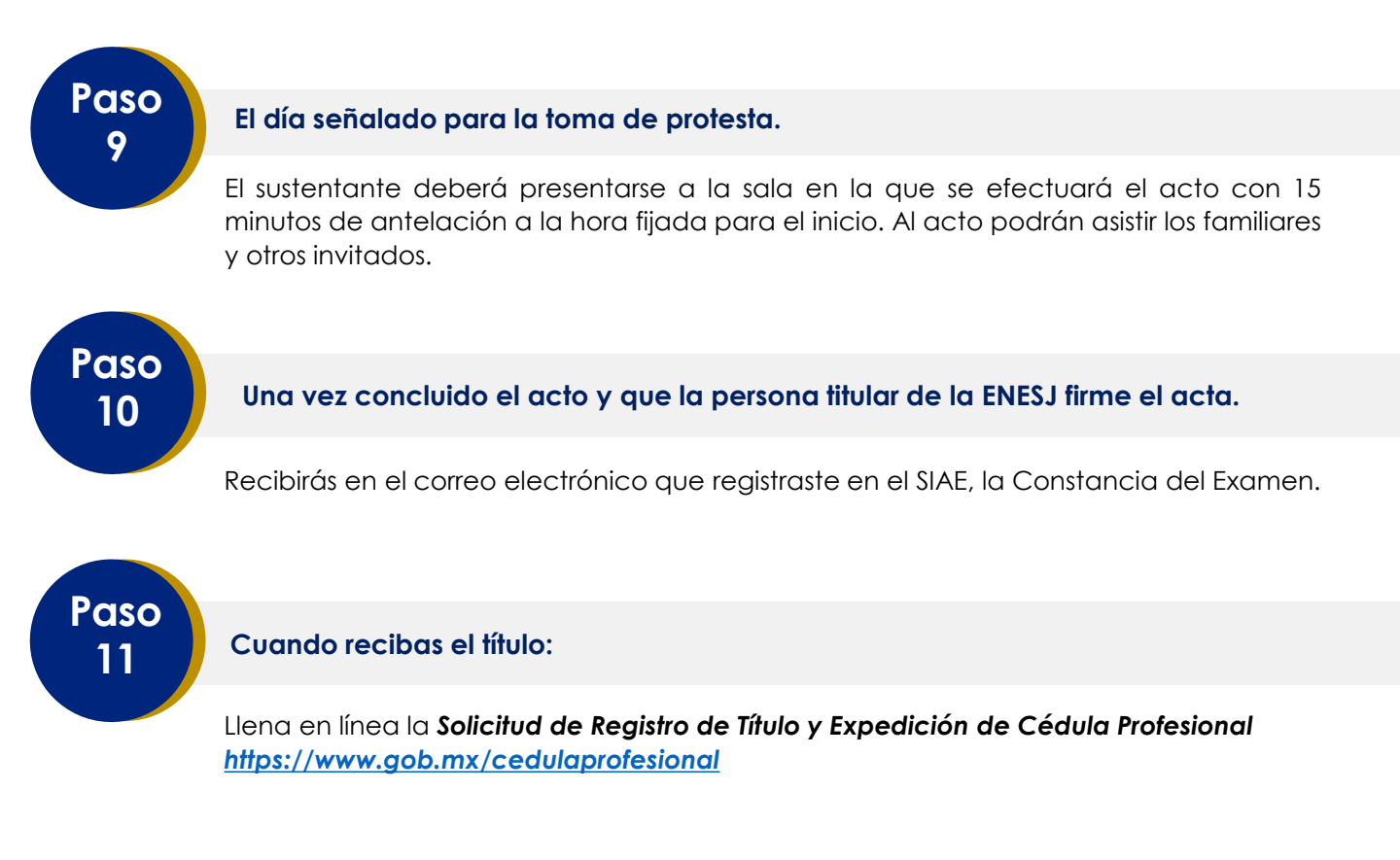

#### Ten a la mano:

- La clave de la institución ante la SEP, que es 090001
- La clave de la carrera de la cual egresas, la que puedes obtener de la página de la DGAE siguiendo esta liga: <u>http://tramites.dgae.unam.mx/cd/clave\_carrera/index.php</u> y anotando tu número de cuenta.

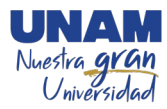